# Comptabilité AGROPLUS

### Comptabilisation automatique des factures Landi

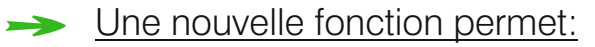

- L'importation des factures électroniques Landi,
- Et la ventilation automatique des différents articles dans les comptes correspondants.

#### ► <u>Grâce à cette nouvelle fonction:</u>

- ✓ L'utilisateur gagne réellement un temps précieux
- La comptabilisation s'effectue sans stress, car l'utilisation est Simple comme Bonjour
- ✓ Au final, les écritures sont correctement réparties, de manière systématique

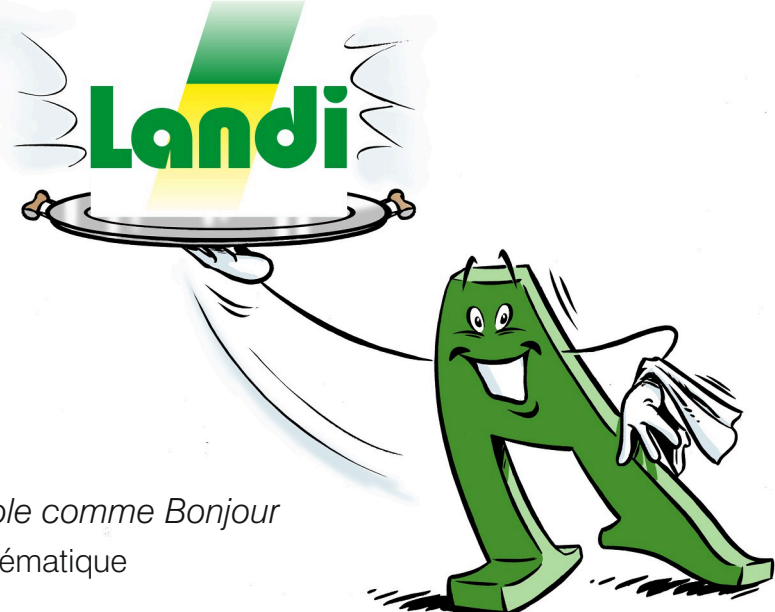

-> Cette nouvelle fonction est intégrée au logiciel de comptabilité AGROPLUS depuis la version 18.6 du 4 juin 2018.

L'automatisation complète du téléchargement et de la synchronisation des factures Landi est, à ce jour, une exclusivité de la comptabilité AGROPLUS.

### 1) Activation de la passerelle

- >> L'activation de la passerelle e-Landi nécessite un numéro d'identification et un mot de passe remis par Landi.
- -> Ceux qui les ont déjà peuvent passer directement au point 1.2.

#### 1.1) Commande des identifiants

- Le numéro d'identification et le mot de passe peuvent être demandés à sa Landi, ou sur le site internet dédié, par cette adresse:
  - → eLandi.agroplus.ch (sans «www.»)

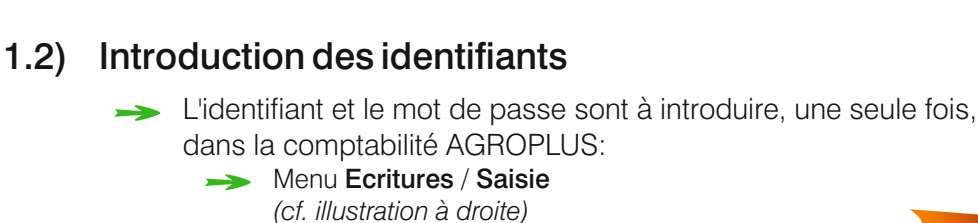

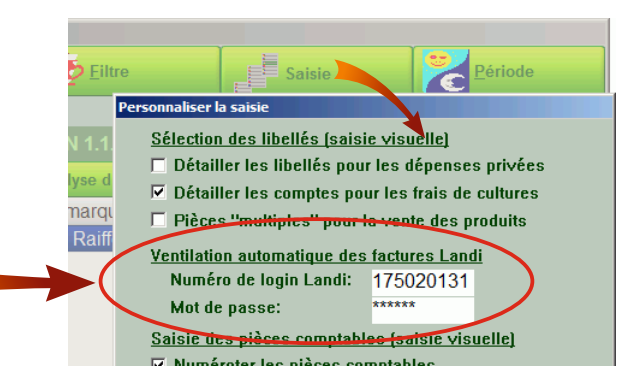

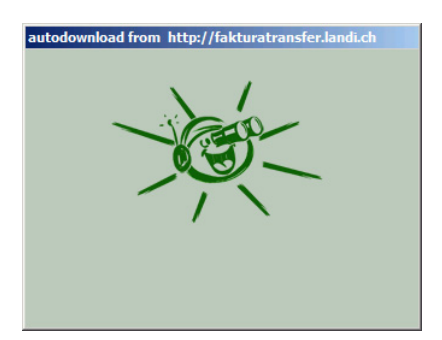

#### 1.3) Fonctionnement

- → Le service est maintenant activé, et la passerelle fonctionnelle.
- Désormais le logiciel AGROPLUS se connecte automatiquement et régulièrement au compte Landi de l'utilisateur, et récupère la copie électronique de toutes ses factures et notes de crédit.
- Aucune intervention de l'utilisateur n'est nécessaire pour cela.

## 2) Utilisation de la passerelle en cours d'année

2.1) Saisie

→ La saisie du paiement ou de l'encaissement d'une facture Landi, se fait ainsi:

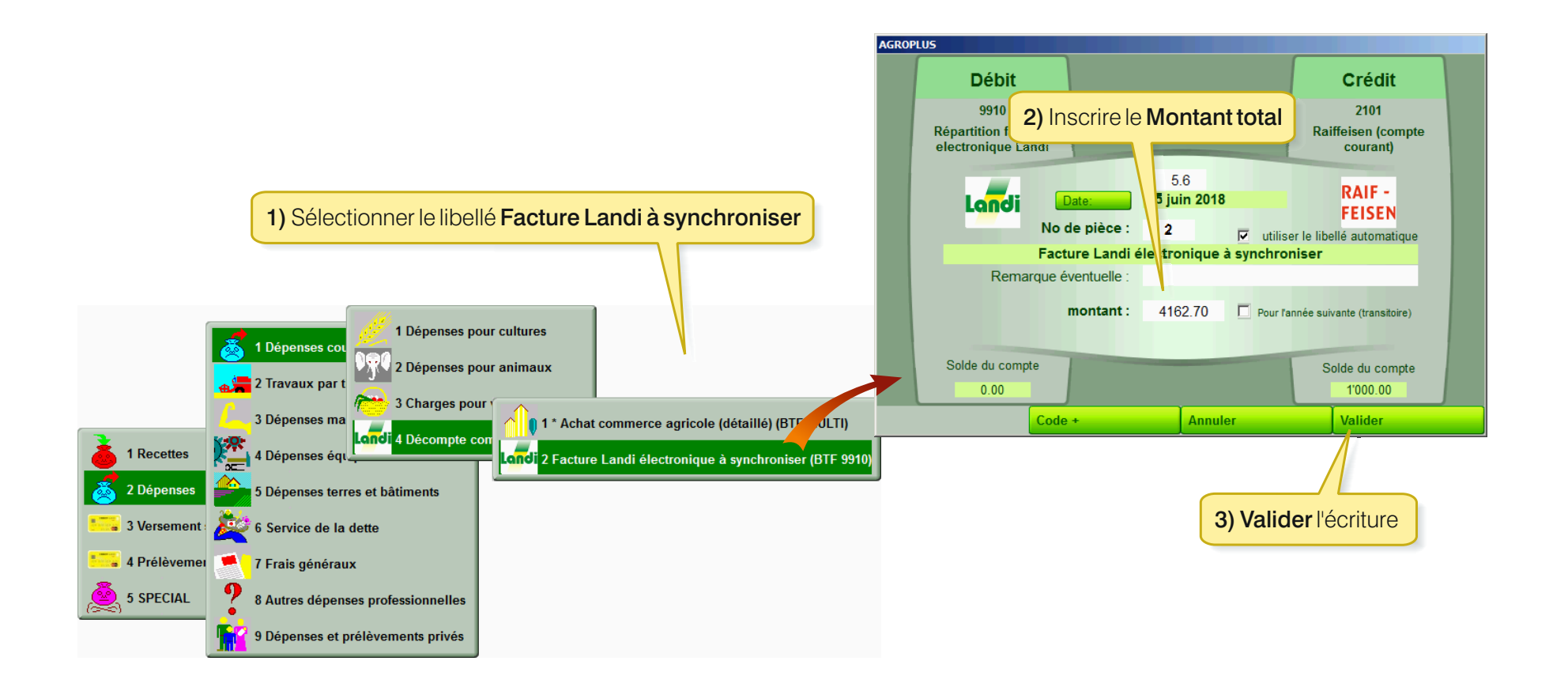

#### 2.2) Synchronisation

- → Dès que l'écriture est validée, le programme de comptabilité AGROPLUS:
  - >> Synchronise l'écriture avec la facture importée correspondante
  - -> Comptabilise immédiatement les articles selon une règle «standard»
  - → Fait apparaître la facture comme ceci:

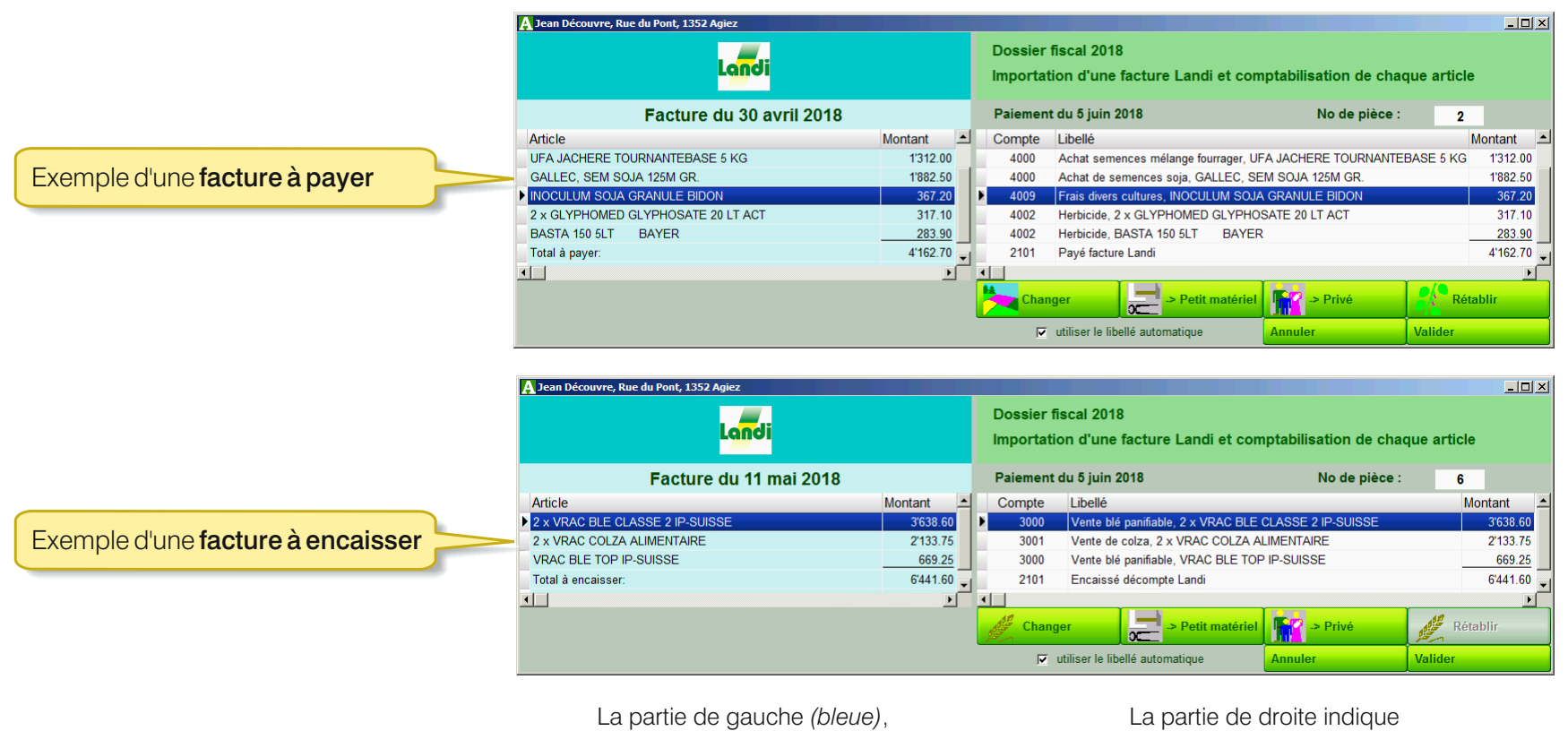

reproduit la facture Landi.

La partie de droite indique la comptabilisation de chaque article.

### 2) Utilisation en cours d'année (suite)

#### 2.2) Synchronisation (suite)

- Tous les articles Landi sont comptabilisés automatiquement, même ceux qui ont des codes Landi récents.
- Les articles identiques sont regroupés sur une même ligne.
- Quand un article bénéficie d'un rabais, la ligne de l'article et la ligne du rabais sont regroupées en une seule ligne, avec le montant net.
- La simplification est explicite quand on compare une facture papier complexe avec sa transcription dans la partie bleue de l'écran.

#### 2.3) Modifications

→ Si la comptabilisation standard d'un article ne convient pas, 4 boutons sont à disposition:

| A Jean Découvre, Rue du Pont, 1352 Agiez |                                                                                              |         |                                    |                        |           |           |  |  |  |
|------------------------------------------|----------------------------------------------------------------------------------------------|---------|------------------------------------|------------------------|-----------|-----------|--|--|--|
| Landi                                    | Dossier fiscal 2018<br>Importation d'une facture Landi et comptabilisation de chaque article |         |                                    |                        |           |           |  |  |  |
| Facture du 30 avril 2018                 |                                                                                              | Paiemer | nt du 5 juin 2018                  | No de pièce :          | 2         |           |  |  |  |
| Article                                  | Montant                                                                                      | Compte  | Libellé                            |                        |           | Montant 🔳 |  |  |  |
| UFA JACHERE TOURNANTEBASE 5 KG           | 1'312.00                                                                                     | 4000    | Achat semences mélange fourrager,  | UFA JACHERE TOURNANTEE | BASE 5 KG | 1'312.00  |  |  |  |
| GALLEC, SEM SOJA 125M GR.                | 1'882.50                                                                                     | 4000    | Achat de semences soja, GALLEC,    | SEM SOJA 125M GR.      |           | 1'882.50  |  |  |  |
| NOCULUM SOJA GRANULE BIDON               | 367.20                                                                                       | ▶ 4009  | Frais divers cultures, INOCULUM SC | JA GRANULE BIDON       |           | 367.20    |  |  |  |
| 2 x GLYPHOMED GLYPHOSATE 20 LT ACT       | 317.10                                                                                       | 4002    | Herbicide, 2 x GLYPHOMED GLYPH     | IOSATE 20 LT ACT       |           | 317.10    |  |  |  |
| BASTA 150 5LT BAYER                      | 283.90                                                                                       | 4002    | Herbicide, BASTA 150 5LT BAY       | FR                     |           | 283.90    |  |  |  |
| Total à payer:                           | 4'162.70 🖕                                                                                   | 2101    | Payé facture Landi                 |                        |           | 4'162.70  |  |  |  |
|                                          | •                                                                                            |         |                                    |                        |           |           |  |  |  |
|                                          |                                                                                              | Cha     | nger 🛛 🔁 -> Petit matéri           | el 🔽 -> Privé          | Rét       | ablir     |  |  |  |
|                                          |                                                                                              |         | utiliser le libellé automatique    | Annuler                | Valider   |           |  |  |  |

- -> Changer: pour choisir un autre libellé (selon la procédure habituelle).
- -> Petit matériel et Privé: pour changer de libellé en 1 clic.
- >> Rétablir: pour revenir à la comptabilisation standard, si elle a été modifiée.
- → En cliquant sur le bouton Valider:
  - La facture est recomptabilisée.
  - Les dépenses Privées de la facture sont regroupées sur une seule écriture.
  - Les dépenses Petit matériel sont aussi regroupées sur une écriture.

#### 2.4) Corrections

>> Par la suite, à chaque fois que l'utilisateur double-clique sur n'importe quelle écriture d'une facture Landi depuis n'importe quel compte, la facture complète apparaît.

Comme ceci:

|                                                                                                    | 🗛 Jean Découvre, Rue du Pont, 1352 Agiez                            |                                                                  |                                              |
|----------------------------------------------------------------------------------------------------|---------------------------------------------------------------------|------------------------------------------------------------------|----------------------------------------------|
|                                                                                                    | Landi                                                               | Dossier fiscal 2018<br>Importation d'une facture Landi et compta | bilisation de chaque article                 |
|                                                                                                    | Facture du 30 avril 2018                                            | Paiement du 5 juin 2018                                          | No de pièce : 3                              |
|                                                                                                    | Article Montant                                                     | Compte Libellé                                                   | Montant                                      |
| Jean Découvre, Rue du Pont, 1352 Agiez                                                                                                    | OFA JACHERE TOURNAINTEDASE 5 KG 131                                 | 2.00 4000 Achat semences melange fourrager, OFA                  | JACHERE TOURNANTEBASE 1312.00                |
| Compte 🛛 🗛 Apparence 😨 Eiltre 📑 Saisie 😕 P                                                                                                    | GALLEC, SEM SOJA 125M GR.   Too   INOCULUM SO IA GRANULE BIDON   36 | 7 20 4000 Achat de semences soja, GALLEC, SEM                    | SOJA 125M GR. 1882.50<br>RANULE BIDON 367.20 |
|                                                                                                    | 2 x GLYPHOMED GLYPHOSATE 20 LT ACT 31                               | 7.10 4002 Herbicide. 2 x GLYPHOMED GLYPHOSA                      | TE 20 LT ACT 317.10                          |
|                                                                                                    | BASTA 150 5LT BAYER28                                               | 3.90 4002 Herbicide, BASTA 150 5LT BAYER                         | 283.90                                       |
| 4000 Achats semences et plants; 2018: Fr3/202.45                                                                                                    | Total à payer: 4'16                                                 | 2.70 2101 Payé facture Landi                                     | 4'162.70                                     |
| 4000 Info Analyse du compte Analyse de la compta                                                                                                    |                                                                     |                                                                  |                                              |
| Date       Pièce       Compte       Libellé et remarque       Dépense       Recett         5.06.18       1       9910       Acbat semences/plants de fleurs       PHALAENOPSIS 2       7.95 |                                                                     | Changer -> Petit matériel                                        | 🕐 -> Privé Rétablir                          |
| 5.06.18 3 9910 Achat semences mélange fourrager, UFA JACHERE 1'312.00                                                                                                    |                                                                     | 🔽 utiliser le libellé automatique 🛛 🗛                            | nuler Valider                                |
| 5.06.18 3 9910 Achat de semences soja, GALLEC, SEM SOJA 125M 1'882.50                                                                                                    | 3'202.45                                                            |                                                                  |                                              |
| Saisie classique                                                                                                    | facer                                                               |                                                                  |                                              |
| Imprimer Fermer                                                                                                    |                                                                     |                                                                  |                                              |

- Des modifications sont toujours possibles, pour autant que ni l'exercice comptable, ni la période TVA correspondants ne soient verrouillés, et cela autant de fois que souhaité.
- Le cas échéant, et si besoin, il est même possible de supprimer complètement une facture synchronisée, et de la réimporter.

### 3) Utilisation de la passerelle lors du bouclement

- 3.1) Supervision
  - >> Dans le menu **Bouclement**, Il est possible de passer en revue toutes les factures Landi:
    - Menu Bouclement / Dossier fiscal / C. de répartition / e-Landi 9910
  - >> L'option e-Landi 9910 est visible dès que le service est activé.
  - → La liste de toutes les factures Landi téléchargées par le système apparaît, avec les informations de synchronisation:

|                                         | A Jean Découvr                                  | e, Rue du Pont, 1352 Agiez   |               |                     |           |              |                         | _ 🗆 ×      | 1                                          |                        |            |          |
|-----------------------------------------|-------------------------------------------------|------------------------------|---------------|---------------------|-----------|--------------|-------------------------|------------|--------------------------------------------|------------------------|------------|----------|
|                                         | Liste des factures Landi importées par Internet |                              |               |                     |           |              |                         |            |                                            |                        |            |          |
|                                         | Dossier fis                                     | cal 2018                     | •             |                     |           |              |                         |            |                                            |                        |            |          |
| Jean Découvre, Rue du Pont, 1352 Agiez  |                                                 |                              |               |                     |           |              |                         |            |                                            |                        |            |          |
| Opérations de bouclement                | Date                                            |                              | Montant 🔺     | Date                | Pièce.    | Montant      |                         | -          |                                            |                        |            |          |
| Dossier fiscal 2018                     | ▶ 28.02.2018                                    | LANDI Nord vaudois Venoge SA | 347.45        | <b>05.06.2018</b>   | 1         | 347.45       | Synchronisation OK      |            |                                            |                        |            |          |
|                                         | 31.03.2018                                      | LANDI Nord vaudois Venoge SA | 73.10         | 05.06.2018          | 2         | 73.10        | Synchronisation OK      |            |                                            |                        |            |          |
| (2017)                                  | 30.04.2018                                      | LANDI Nord vaudois Venoge SA | 4'162.70      | 05.06.2018          | 3         | 4'162.70     | Synchronisation OK      |            |                                            |                        |            |          |
| Données générales                       | 30.04.2018                                      | LANDI Nord vaudois Venoge SA | 441.85        |                     |           |              | pas de paiement corresp | pondant    |                                            |                        |            |          |
| Contrôle c. financiers                  | 11.05.2018                                      | LANDI Nord vaudois Venoge SA | -6'441.60     | 05.06.2018          | 4         | 6'441.60     | Synchronisation OK      | _          | 1                                          |                        |            |          |
| Marchandises 0                          | 31.05.2018                                      | LANDI Nord vaudois Venoge SA | 603.50        |                     |           |              | pas de paiement corresp | oondant    |                                            |                        |            |          |
| Animaux 0                               |                                                 |                              | -             |                     |           |              |                         |            | 1                                          |                        |            |          |
| Débiteurs 1100 0                        |                                                 |                              |               | Dátail              |           |              |                         |            |                                            |                        |            |          |
| Créanciers 2000                         |                                                 |                              |               | Detail              |           |              |                         |            |                                            |                        |            |          |
| Prestations Comptes de rear             |                                                 |                              |               |                     | 252.4     |              | _                       |            | 1                                          |                        |            |          |
| Employés e-Landi 9910                   | 0                                               | 0 C OK ?                     | A Jean Decou  | vre, Rue du Pont, 1 | 352 Aglez |              |                         |            |                                            |                        |            |          |
| Compte d'attente e-Banking 9913 9910 R  | épartition factures electron                    | ique Land 0 COK?             |               |                     |           |              |                         | Dossier fi | scal 2018                                  |                        |            |          |
| Payé d'avrice Ventes immob. 9916        | 0                                               | 0 T OK?                      |               |                     | La        | ndi          |                         | Importatio | on d'une facture Landi et con              | nptabilisation de chag | ue article |          |
| Ence d'avance Investissements 9917      | 0                                               | 0 Г ОК ?                     |               |                     |           |              |                         |            |                                            |                        |            |          |
| C. de repartition Subv/Prov Inves. 9918 | 0                                               | 0 🗆 OK ?                     |               | Eactu               | ire du    | 30 avril 201 |                         | Paiement   | du 5 iuin 2018                             | No de pièce :          | 3          | 1        |
| Amort Immobilier                        | 0                                               | 0 T OK?                      |               | 1 4014              | ne uu     | 00 4711 20   | Mantant                 | Comete     | Libellá                                    |                        | Mant       | tant A   |
| 2ème pilier                             | 0                                               | 0 C OK ?                     | Article       |                     |           | 0            | 1/212.00 -              | Comple     | Libelle<br>Ashat samanasa málanas faurasas |                        | MORE       | ani      |
| AVS                                     |                                                 |                              |               |                     | DAGESK    | 6            | 1/992.50                | 4000       | Achat de semences melange lourager,        | SEM SO IA 125M CD      | DAGE       | 1992.00  |
|                                         |                                                 | Fermer                       | MOCHILIM      | EW SOUA 125W G      | RIDON     |              | 367.20                  | 4000       | Erais divers sultures INOCULUM SO          | SEW SOUA 125W GR.      |            | 267.20   |
| Revenu de l'exploitation 0              | 2'171                                           |                              | 2 × CLXDHC    |                     |           | ACT          | 307.20                  | 4003       | Harbielde 2 v CI VDHOMED CI VDH            | IORATE 20 LT ACT       |            | 317.10   |
|                                         |                                                 | Fermer                       | BASTA 160     |                     | 112 20 21 | AUT          | 283.90                  | 4002       | Herbicide, 2 X GETT HOMED GETT             | ED                     |            | 283.90   |
|                                         |                                                 |                              | Total à naver | DATER               |           |              | 4'162 70                | 2101       | Pavé facture Landi                         | LIX                    |            | 4'162 70 |
|                                         |                                                 |                              |               |                     |           |              | 4102.10                 | 4          | r dye lactore Eanor                        |                        |            | 4102.10  |
|                                         |                                                 |                              |               |                     |           |              | <u></u>                 | -          |                                            |                        | PA         | <u> </u> |
|                                         |                                                 |                              |               |                     |           |              |                         | Chang      | er -> Petit matériel                       | -> Privé               | Réta       | ıblir    |
|                                         |                                                 |                              |               |                     |           |              |                         |            | utiliser le libellé automatique            | Annuler                | Valider    |          |

#### 3.2) Détail

- → Le détail d'une facture apparaît, par double-clic ou par le bouton **Détail**.
- → L'écran habituel d'une facture Landi apparaît, avec en plus 2 boutons fléchés pour permettre de «feuilleter» les factures.

#### 3.3) Vérifications

- → Il est ainsi facile de passer en revue les factures, et de contrôler et corriger au besoin la comptabilisation des articles.
- >> Pour les factures Landi importées qui n'ont pas encore été comptabilisées, seule la partie de gauche (bleue) apparaît, pour information.

### 3) Utilisation lors du bouclement (suite)

#### 3.4) Compte 9910

- -> Après quoi (bouton Fermer), le programme présente le compte 9910, qui est le compte de ventilation e-Landi.
- → II doit boucler à **0**.
- → Sitel n'est pas le cas, il y a au moins 2 raisons possibles:
  - L'ordinateur n'a pas été connecté à Internet depuis longtemps. Solution:
    - -> Connecter l'ordinateur à internet.
    - -> Retourner au menu principal AGROPLUS.
    - → Revenir au menu e-Landi 9910.
  - Le programme ira rechercher les dernières factures et synchroniser d'un seul coup les paiements correspondants.
  - Une facture Landi a été payée par le client avec un montant différent (avec un escompte ou en 2 fois, par exemple). L'utilisation de la passerelle automatique n'est pas possible dans ce cas de figure. Solution:
    - -> Changer le libellé de l'écriture de paiement.
    - → Et comptabilisez la facture autrement.

#### 3.5) Associations

- Pour les associations, les écritures privées sont comptabilisées dans le compte 9914 Privé commun.
- → La clé de répartition, entre les associés du privé commun, doit encore être définie, comme ceci:

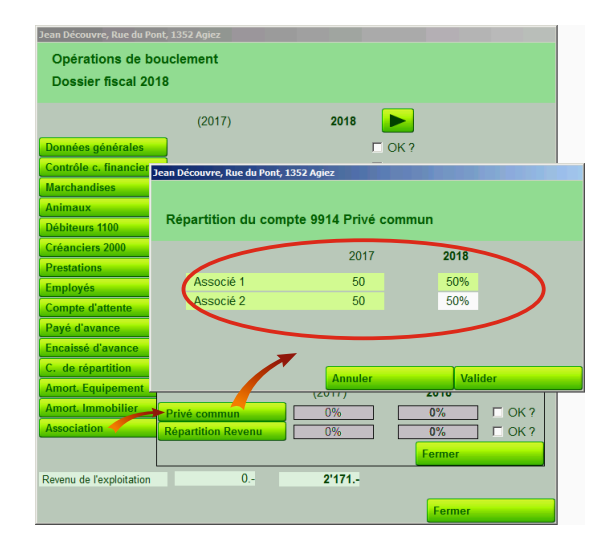

## 4) Cas particuliers

#### 4.1) Utilisateur soumis à la TVA au précis

- → La TVA est répartie sur les articles, au centime près.
- → Le décompte TVA automatique prend en compte les montants correspondants, à l'exception des écritures passées au compte privé.
- ✓ L'utilisateur n'a pas à s'en occuper.

| A Jean Découvre, Rue du Pont, 1352 Agiez |         |            |    |       |                           |                                    |                                 |         |          |
|------------------------------------------|---------|------------|----|-------|---------------------------|------------------------------------|---------------------------------|---------|----------|
| Landi                                    |         |            |    |       | sier fiscal<br>ortation d | l 2018<br>l'une facture Landi et c | omptabilisation de chaque       | article |          |
| Facture du 31 mars                       | 2018    | / \        |    | Paie  | ment du 5                 | juin 2018                          | No de pièce :                   | 2       |          |
| Article                                  | Montant | dont TVA   | ۱. |       | Compte                    | Libellé                            |                                 | Mo      | ontant 🔺 |
| GANTS ASSEMBLY T. M                      | 2.90    | 0.20       | V  |       | 6500                      | Dép. habits de travail, GANT       | S ASSEMBLY T. M                 |         | 2.90     |
| DOUCHE-CREME SACHET RECH. 500            | 4.00    | 0.30       |    | Privé | 2850                      | Dépense privée , DOUCHE-           | CREME SACHET RECH. 500          |         | 4.00     |
| 2 x OEUFS FERMIERS BIO                   | 13.3    | 0.35       |    | Privé | 2850                      | Dépense privée , 2 x OEUFS         | S FERMIERS BIO                  |         | 13.35    |
| SACS A ORDURES TAXE VAUD 35L             | 19.5    | 1.40       | I. |       | 6400                      | Taxe ordures, SACS A ORE           | URES TAXE VAUD 35L              |         | 19.50    |
| PENSEES ŒIL ROUGE LOT DE 10              | 4.95    | 0.10       | I. |       | 6600                      | Décorations, enseignes, fleu       | Irs, PENSEES ŒIL ROUGE LOT DE   | 10      | 4.95     |
| PENSEE ORANGE LOT DE 10                  | 4.95    | 0.10       |    |       | 6600                      | Décorations, enseignes, fleu       | Irs, PENSEE ORANGE LOT DE 10    |         | 4.95     |
| 2 x VIOLA CORNUTA BAC A 10               | 9.9     | 0.20       |    |       | 6600                      | Décorations, enseignes, fleu       | irs, 2 x VIOLA CORNUTA BAC A 10 |         | 9.90     |
| PENSEE ŒIL JAUNE BAC DE 10               | 4.9     | 0.10       |    |       | 6600                      | Décorations, enseignes, fleu       | Irs, PENSEE ŒIL JAUNE BAC DE 1  | 0       | 4.95     |
| PELURE D'OIGNONS 85 G                    | 2.20    | 0.05       |    | Privé | 2850                      | Dépense privée , PELURE D          | O'OIGNONS 85 G                  |         | 2.20     |
| 2 x VIOLA CORNUTA BAC DE 4               | 6.40    | 0.20       |    |       | 6600                      | Décorations, enseignes, fleu       | Irs, 2 x VIOLA CORNUTA BAC DE 4 |         | 6.40     |
| Total à payer:                           | 73.10   | 3.00       | 4  |       | 2101                      | Payé facture Landi                 |                                 |         | 73.10 🗸  |
|                                          |         |            |    |       |                           |                                    |                                 |         | Þ        |
|                                          |         | $\bigcirc$ |    | 2     | Changer                   | -> Petit matér                     | iel 🔽 -> Privé                  | Réta    | blir     |
|                                          |         |            |    |       | 🔽 utilise                 | er le libellé automatique          | Annuler Vali                    | der     |          |

#### 4.2) Comptabilité de société (S.A. ou Sàrl)

- Les écritures privées sont comptabilisées dans le compte 2850.
- Cependant, une écriture automatique de bouclement transfère le solde du 2850 dans le compte 2160 Dettes c.t. envers 1er actionnaire.
- Cette écriture est constamment réactualisée.
- >> Il appartient au comptable de transférer le solde de ce compte, par exemple via une écriture «classique».

#### 4.3) Factures Landi payées par l'e-Banking AGROPLUS

- → La synchronisation/comptabilisation s'effectue au moment où l'utilisateur valide l'ordre de paiement correspondant.
- Cependant, le détail n'apparaît pas à l'écran à cette occasion, mais il peut être consulté après coup, en retournant dans les écritures.

#### 4.4) Comptabilité simplifiée

- → Quand l'option «Détailler les comptes pour les frais de culture» (Menu Ecritures / Saisie (illustration)) n'est pas cochée, tous les articles concernant les frais de cultures sont comptabilisés dans le compte 4009.
- → La coche sur cet option est indispensable pour les utilisateurs du bouclement de gestion, pour leur permettre en particulier de ventiler les semences dans les centres de profits correspondants.

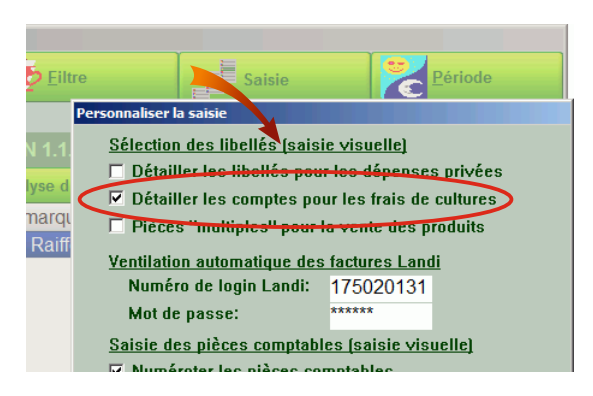

#### 4.5) Message d'erreur

- → Les identifiants n'ont pas été introduit correctement.
- Ce message d'avertissement apparaît lors de chaque tentative automatique de téléchargement des factures Landi, si les identifiants sont incorrects.

Solution:

Réintroduire le numéro d'identification et le mot de passe (cf. point 1.2 ci-dessus).

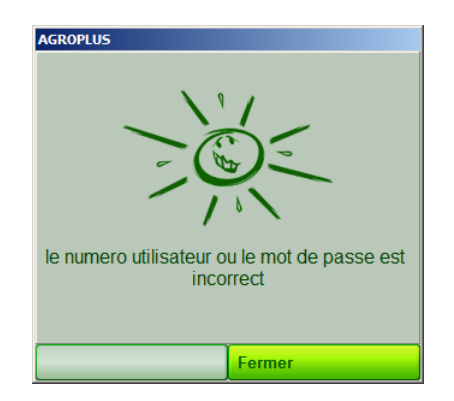